# <u>『外来患者案内スマホアプリ』(コンシェルジュ)のご利用方法</u>

## くはじめの登録>

## ●STEP:1(アプリのダウンロード)

外来患者案内スマホアプリは、右のQR コードをカメラで読み取って、 「HOPE LifeMark-コンシェルジュ」のアプリ を選択し、インストールしてください。

iphoneの方は、【APP Store】から、 Androidの方は、【Google Playストア】から、 「HOPEコンシェルジュ」と検索してください。

### まずはアプリをインストール!

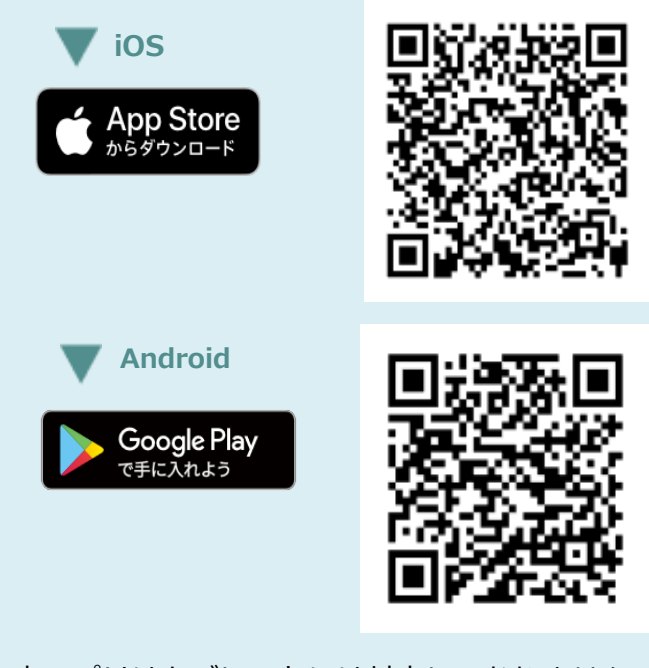

※本アプリはタブレットには対応しておりません。

※AppleおよびAppleロゴは、Apple Inc.の商標です。App Store

はApple Inc.のサービスマークです。

※Google Play およびGoogle Playロゴは、Google LLCの商標で

す。

HOPE コンシェルジュ

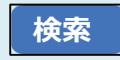

●STEP:2(滋賀医大病院の登録)

アプリをインストール出来ましたら、医療機関 登録をさせていただきますので、下記の時間帯 に病院1階の「外来患者案内スマホアプリ(コン シェルジュ)登録カウンター」へお越しください。

(診察券または受付票をご一緒にお持ちください。)

①まず、「初回の方はこちら」をタップします。

②次へをタップします。

③アプリ登録窓口で提示します「QRコード」を 読み取っていただきます。

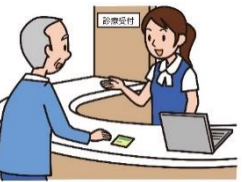

「外来患者案内スマホアプリ(コンシェルジュ 登録カウンター」 9:00 ~ 16:30

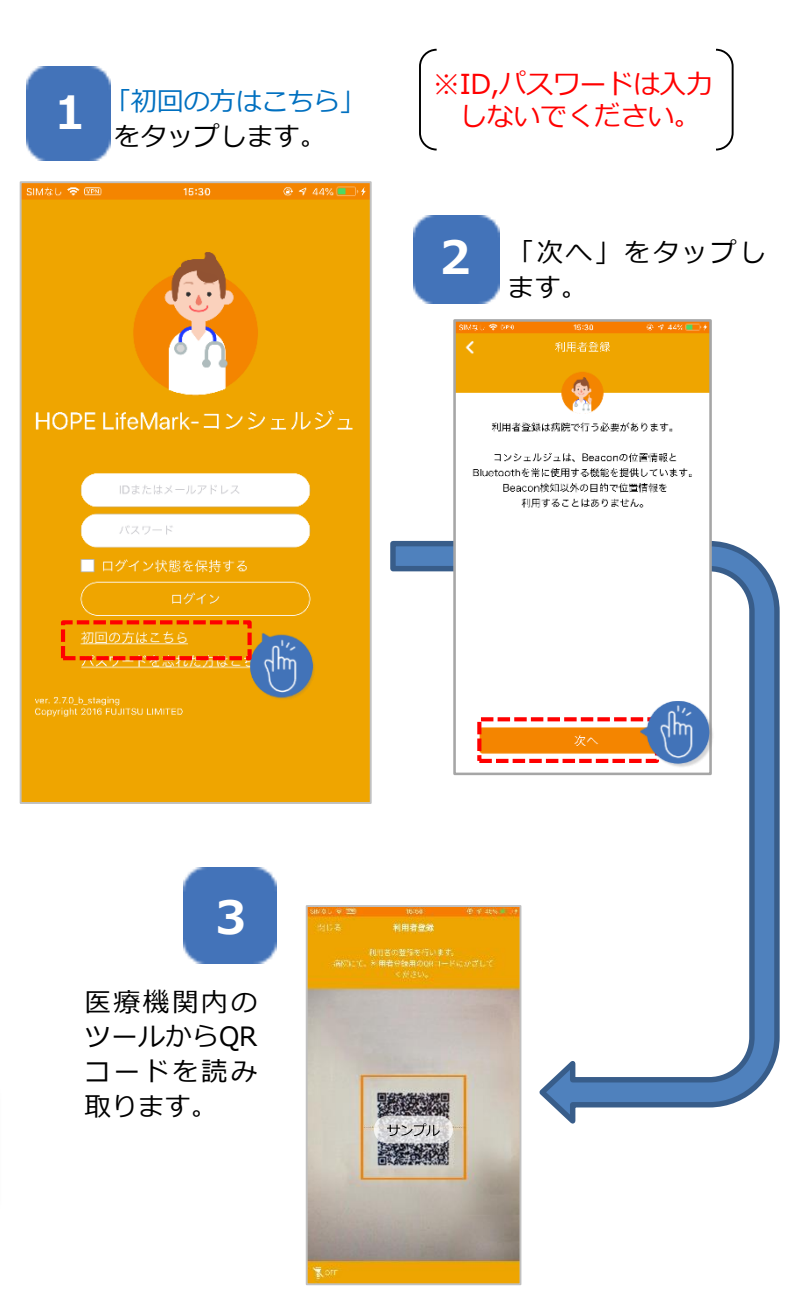

④登録する患者さんの情報(患者氏名、ID、生年月日、 性別)が表示されますので、間違いないことを確認 して「次へ」をタップします。

⑤同意規約に同意していただきます。 (アプリケーション利用と滋賀医大病院登録の2種類 あります。)

⑥ログインID、パスワードを入力して、登録をタップします。
 ※登録したログインIDとパスワードは、サービスログイン時に必要です。

⑦登録する内容

(患者ID、氏名、ログインID)

⑧これで、登録完了です。

を確認し、「はい」をタップします。

4 5 ご自身の情報に間違 利用規約への同 意が必要です。 いないことを確認し、 「次へ」をタップします。 滋賀医大病院スマートホンコンシェルジュサ ービス 利用規約 この利用規約(以下「本規約」といいま 以下の利用者の情報を登録します。 す。)は,滋賀医科大学医学部附属病院(以 下「当院」といいます。)がこのウェブサイ よろしければ「次へ」を押してください。 ト上で提供するサービス(以下「本サービ ス」といいます。)のご利用の条件について 定めるものです。利用登録された方(以下 病院 「利用者」といいます。)には、本規約に従 浅智医大病院 って,本サービスをご利用いただきます。 患者ID 第1 適用範囲 0020210202 本規約は、利用者と当院との間の本サービス の利用に関わる一切の関係に適用されるもの 滋賀 太郎 とします。 第2 本規約への同意 シガ タロウ 1.利用者は、本規約のすべてについて同意頂 いた上で、本サービスを利用できるものとし 生生日日 ます。 2000年1月1日 2.利用者が、本サービスをスマートフォンに ダウンロードし、本規約への同意手続を行っ 性別 た時占で、利田老と当院との間で、木根約の 男性 逮相空に従った利田切約が成立するものと 利用同意書に同意する ...... 8 登録完了です。「OK」をタッ 登録する内容を確 必要事項を入力し プすると、ログイン画面へ 認し、「はい」を 移動します。\*1 登録」をタップします。 タップします。 教徒を完てしたした ログインIDとバスワードを入力し /下の内容で登録します。 よろしいですか 「登録」を押してください。 0020210202 1 滋賀 太郎 6~16文字、半角英数5 シガタロウ 登録完了 ログインID 20201214 Finished 8~255文字、半角英数字・・記号(17#\$%&)の中で2 種類以上使用 パスワード(確認 ログインIDとパスワードは本アプリケーションを 利用する際に必要となります。忘れないように大 切に保管してください。

### ●STEP:3(家族の登録) 同じスマホに家族の方も一緒に登録できます。 (診察券または受付票をご一緒にお持ちください。)

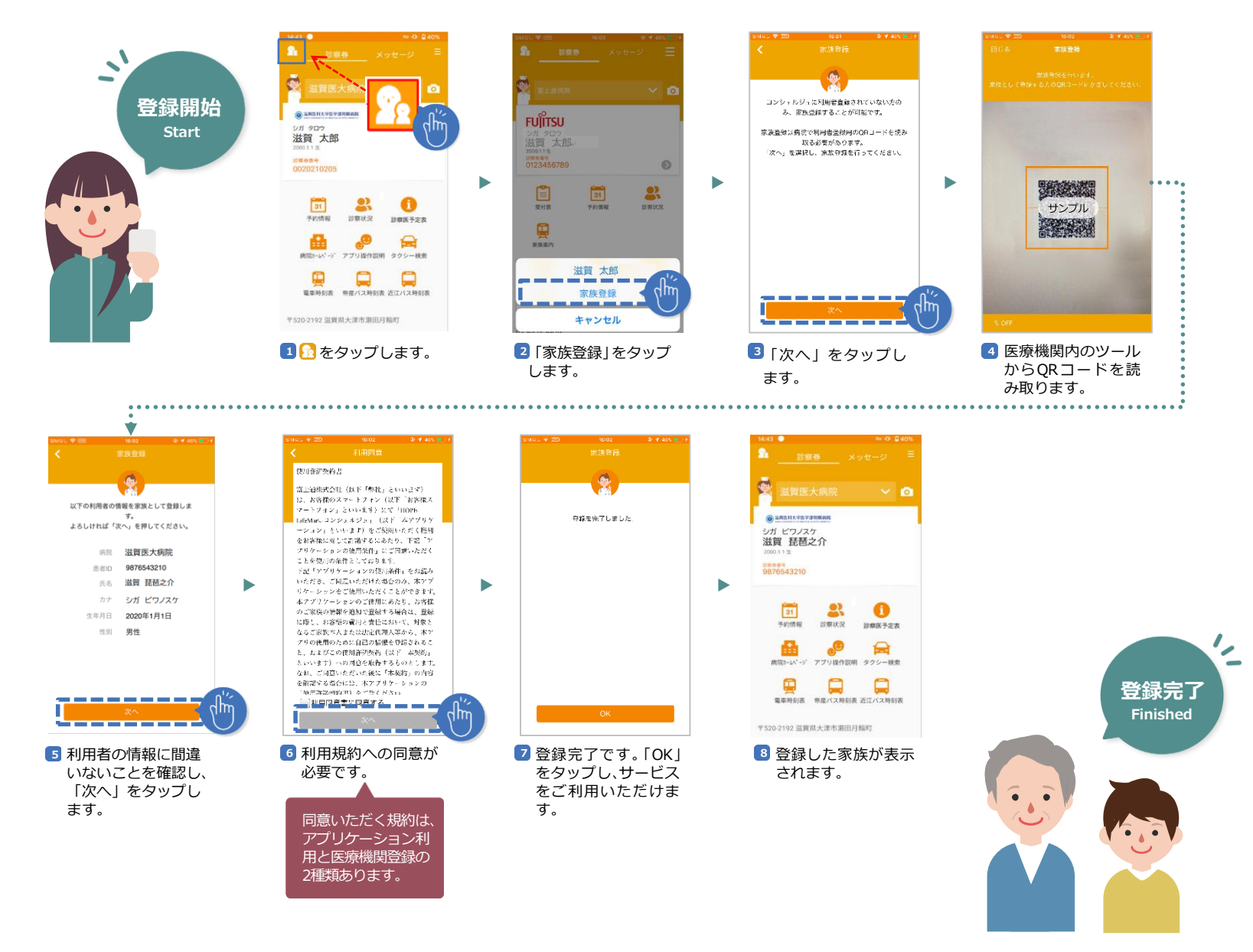

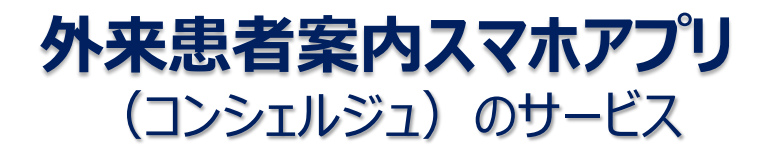

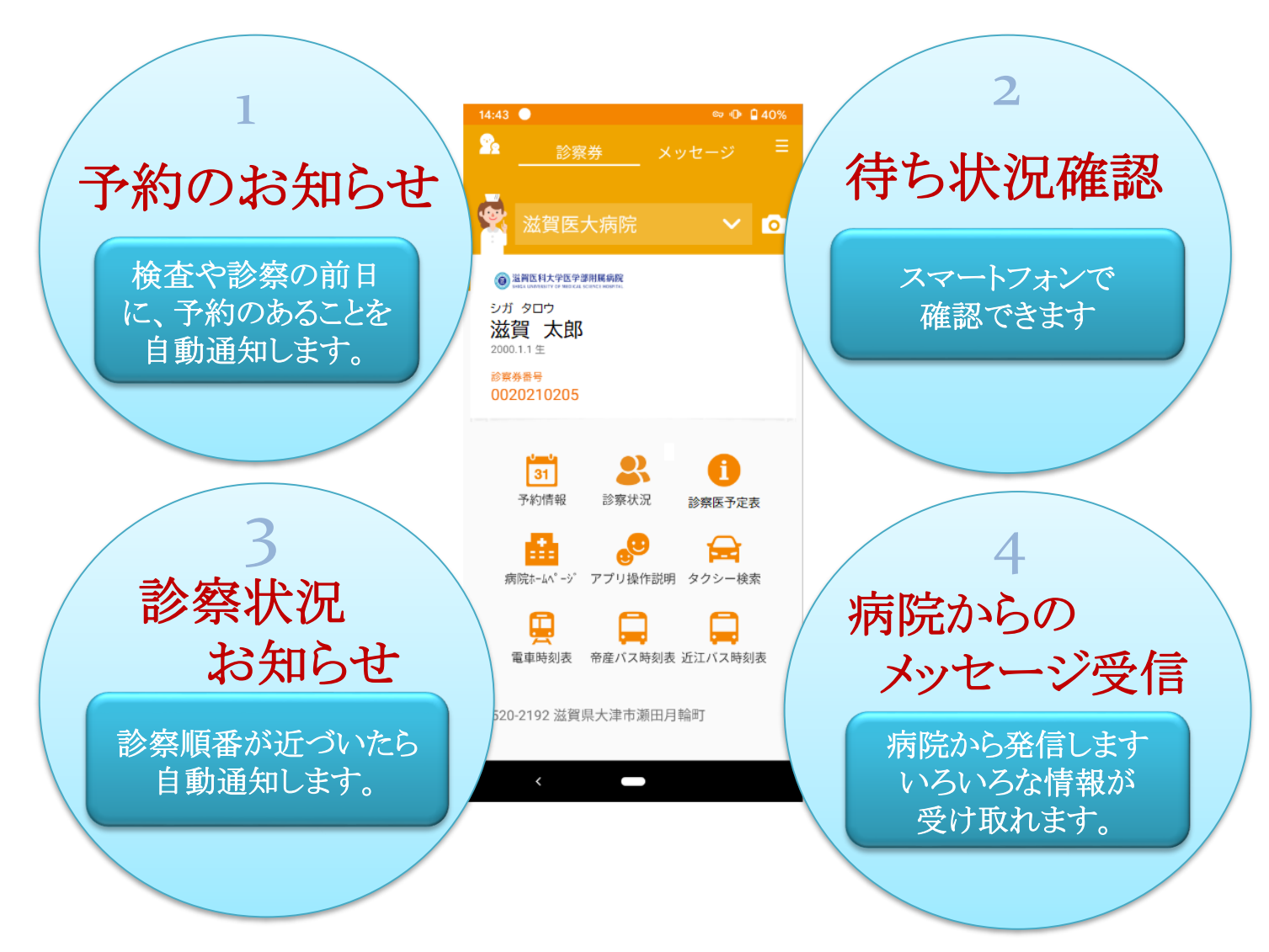

## <アプリの操作説明>

①. 設定画面表示

利用者情報などの変更ができます

②. 病院登録用カメラ

カメラ機能:QRコードを読み取り、他の病院の登録もできます

- ③. 予約メッセージ通知 診察・検査などの予約メッセージ通知があります
- ④. 予約情報

当日以降の予約情報が表示されます

⑤. 診察状況

当日受付した各診療科の待ち状況が確認できます

⑥. 診察医予定表

各診療科の外来診察医、休診・変更のお知らせです

⑦. 病院ホームページ

当院のホームページが表示されます

⑧. アプリ操作説明

基本の操作説明が確認できます

⑨. タクシー検索

滋賀県内のタクシー会社が探せます

10. 電車時刻表

JRおでかけネットで瀬田駅からの電車の時刻が検索できます

①. 帝産バス時刻表

帝産バスの出発時刻が検索できます

12. 近江バス時刻表

近江バスの時刻表が検索できます

### アプリトップ画面の説明

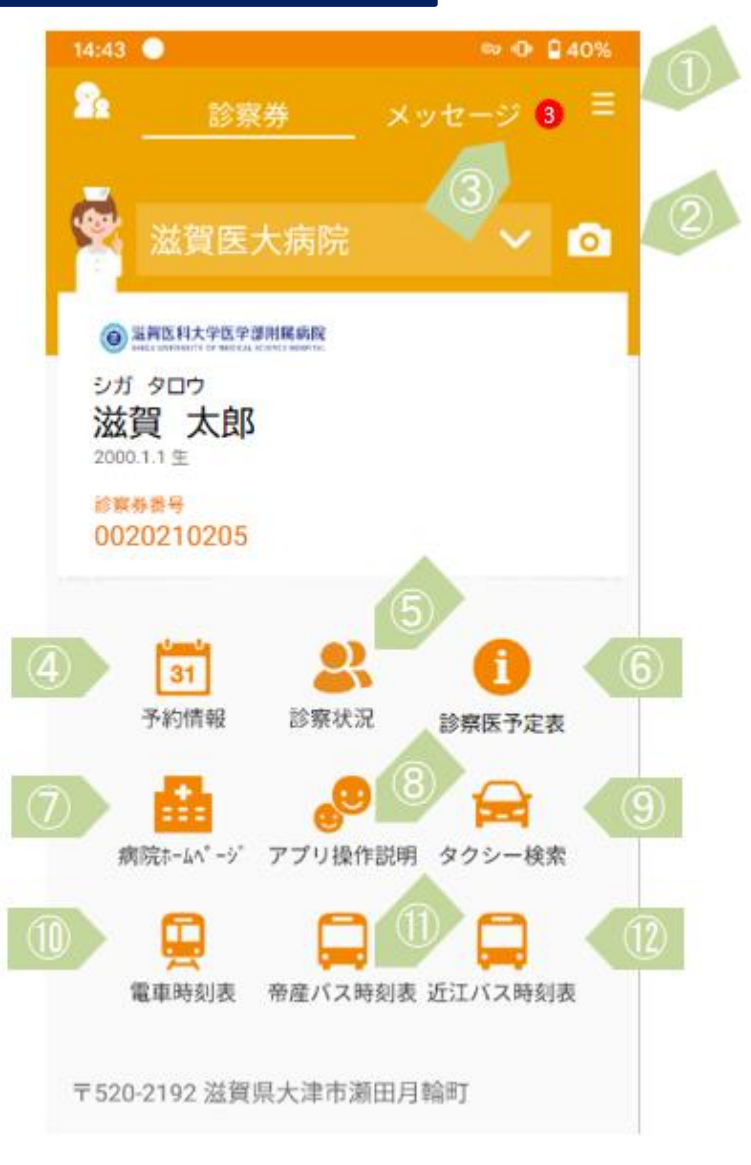

#### 利用者情報などの変更ができます

- 1. まず、スマホの右肩の三本線ハンバーガーボタンをクリックします
- 40%

2. 次に設定をクリックします

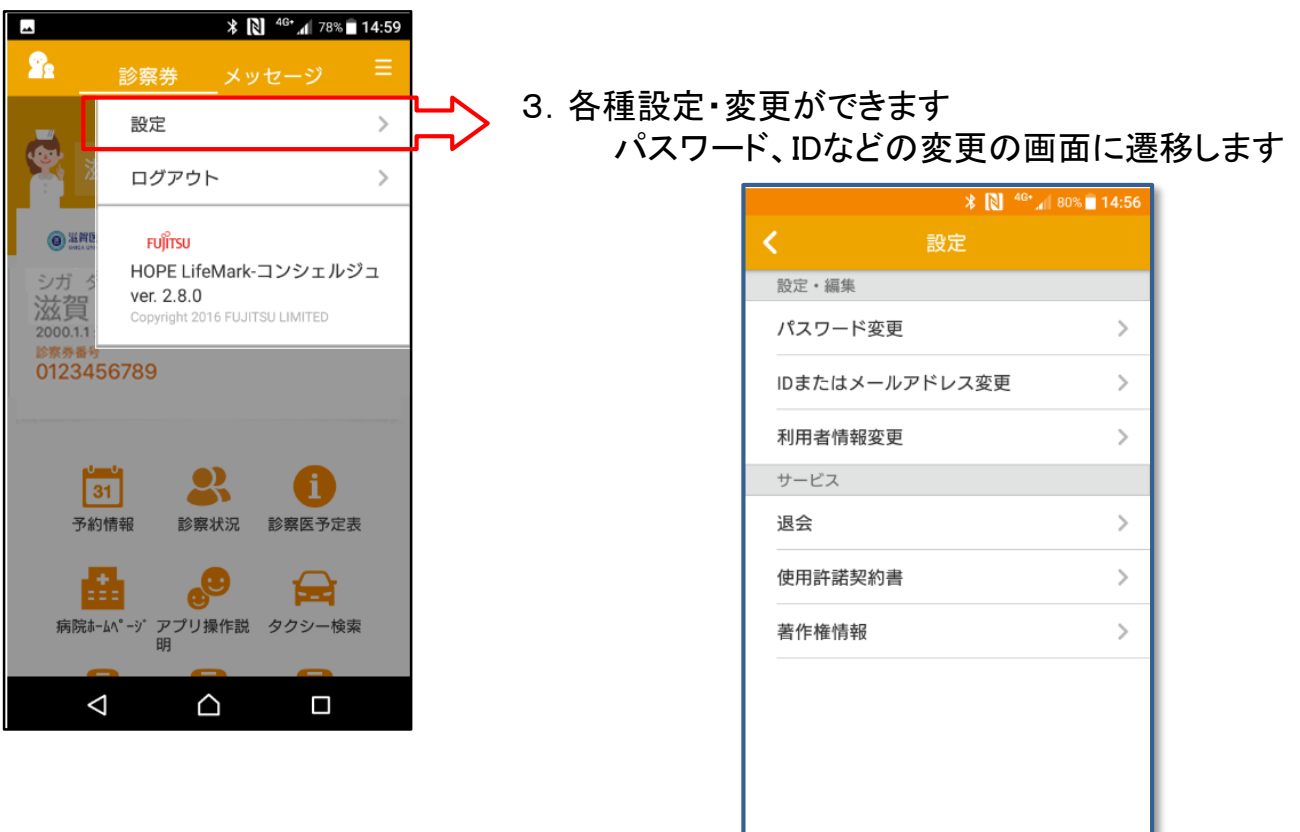

 $\triangleleft$ 

 $\bigtriangleup$ 

4. 同じ画面でログアウトができます

#### QRコード読取用のカメラが起動します

③予約メッセージ通知

②病院登録用カメラ

診察・検査などの予約メッセージが通知されます

1. 画面上の「メッセージ」をクリックします

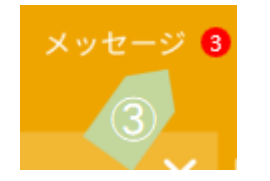

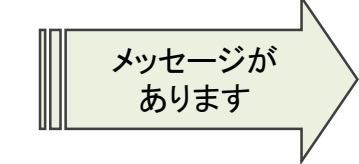

2. 前日に予約内容の通知があります

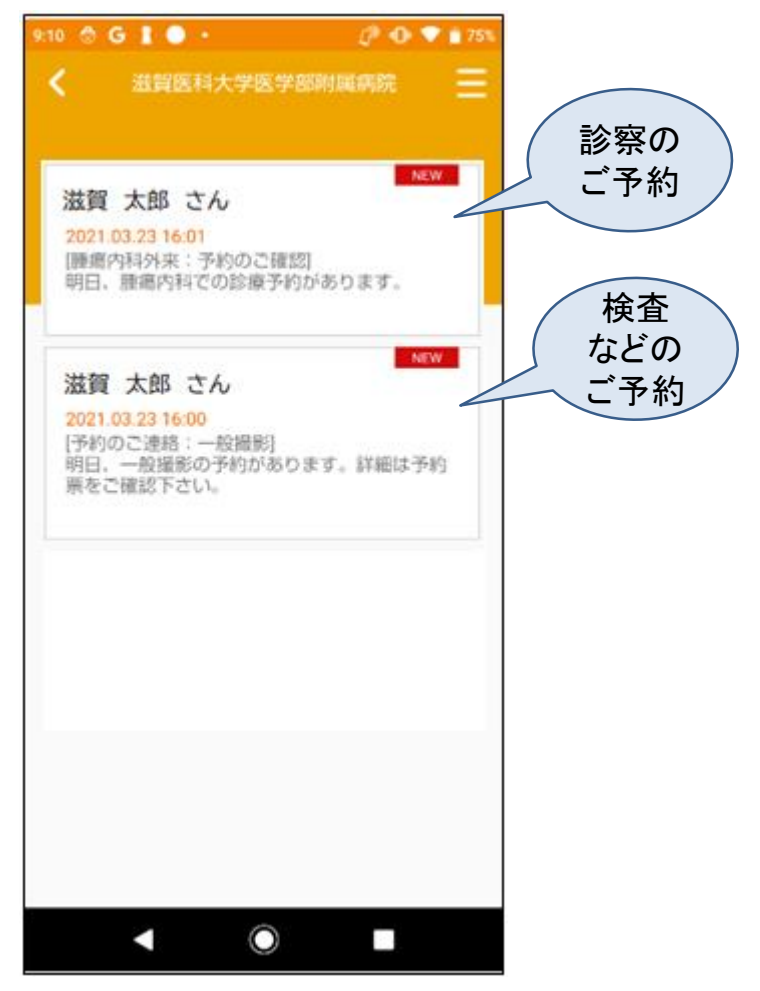

## ④予約情報

#### 診察・検査などの当日以降の予約内容が確認できます

1. 画面上の「予約情報」をクリックします

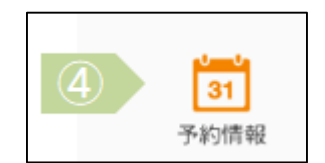

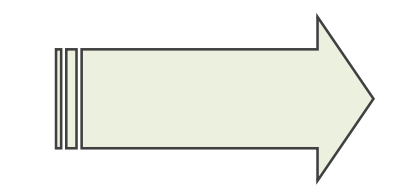

### 21:19 🔜 🖼 Ġ 🛔 • 🧷 🕼 💎 🖬 68% 予約情報 1 滋賀医大病院 滋賀 琵琶之介 2021/03/26 ポータブル撮影 / 循環内 2021/03/26 血圧脈波検査 / 呼吸外 2021/03/26 09:00 化学療法予約 / 呼吸外 2021/03/26 09:35 MRI検査 / 呼吸外 2021/03/26 10:00 助産師外来 / 母・女 一 一 一 の ・ 安性診療科 ・ TEL:077-548-2576 予 約変更の電話は14時~16時におかけ下さい ٢ $\odot$

2. 当日以降の予約情報が確認できます

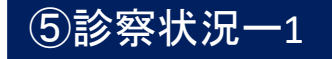

## 当日受付しました各診療科の待ち状況が確認できます 「診察状況」をクリックしてください ⇒

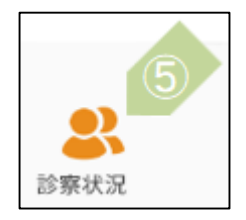

 $\bigcirc$ 

 $\mathbf{O}$ 

※再来受付機での受付を済ませるまでは、「本日の診察予定はありません」と表示されます

1. 再来受付機での受付後 2. 各診療科受付で到着確認後 3. 診察が近づいてきましたら、お呼出し通知します (来院済 表示) (待ち人数表示) (各診療科待合までお越しください・待ち人数表示します) 14:13 🖾 G 🛔 🗉 🔸 1 🕕 💎 🛔 35% 9:51 🛄 🔩 🔛 🗉 🔹 1 10 71 179 Ĥ Ĥ 滋賀 太郎 そち時間は、診察状況により変動すること
をご了承ください。 待ち時間は、診察状況により変動すること をご了承ください。 i3 🗔 🚅 🖼 🗄 19 10 7 177 54 🔜 🔩 🖼 🗉 🔹 £P 🕕 💎 🔒 76' Ĥ 予約1
診療科:循環器内科 予約1 診療科:循環器内科 滋賀 太郎 医師:テスト医師301 医師:テスト医師301 予約時間:15:00 予約時間:10:00 患者ID:0009998292様 診察順番が近づいて参りました。「診 来院済 待ち人数:7人 療科待合」の前でお待ちください。 待ち時間は、診察状況により変動すること をご了承ください。 診療科:循環器内科 医師:テスト医師301 診察室:1診 予約1
 診療科:循環器内科
 医師:テスト医師301
 予約時間:15:00 診察状況確認 待ち人数:4人  $\bigcirc$  $\bigcirc$  $\overline{}$ 電車時刻表 帝産171時刻表 近江バス時刻表

### ⑤診察状況一2

#### 診察順番がきましたら診察室に入ってくださいと 通知されます

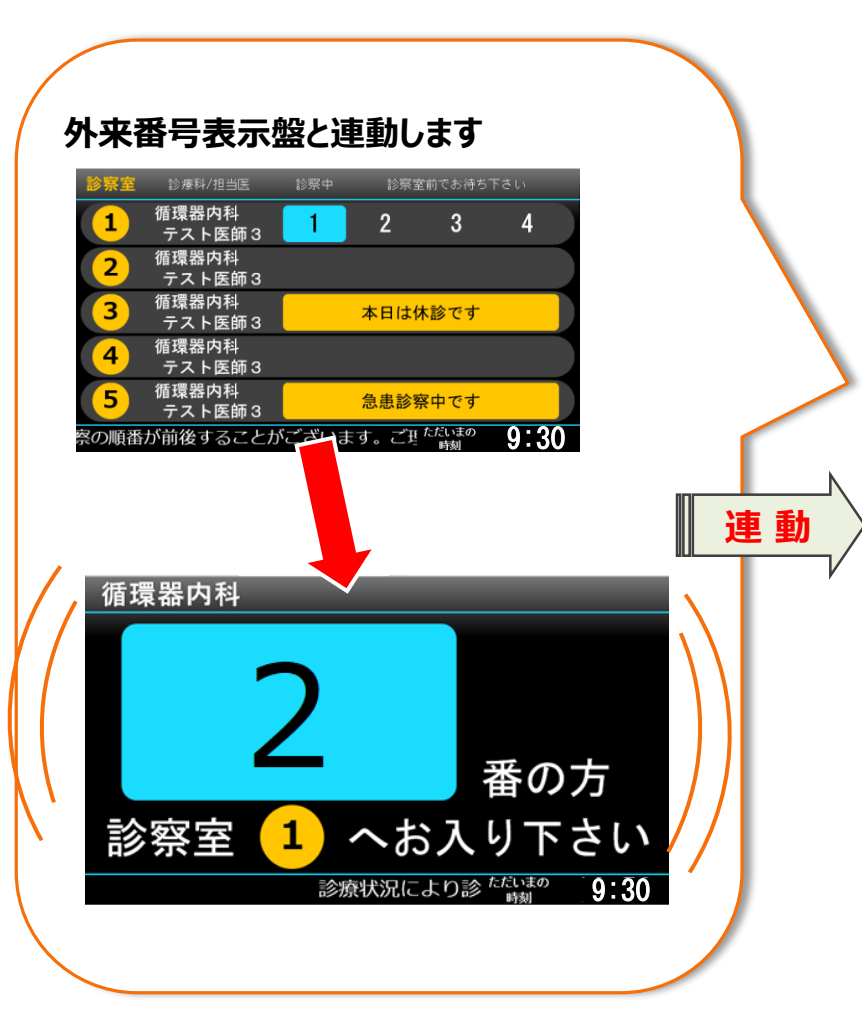

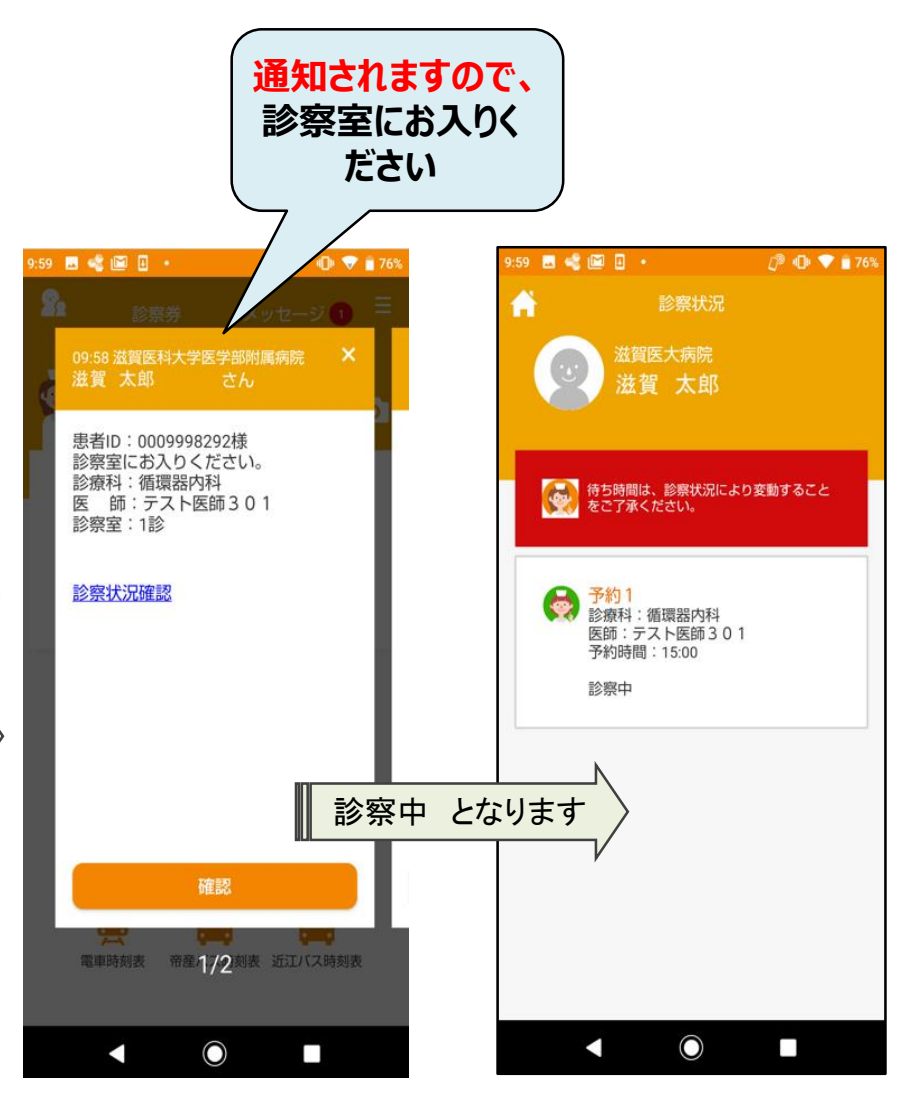

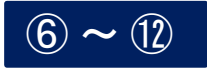

#### 各アイコンをクリックしますと、 病院ホームページ等、外部リンク先に遷移します

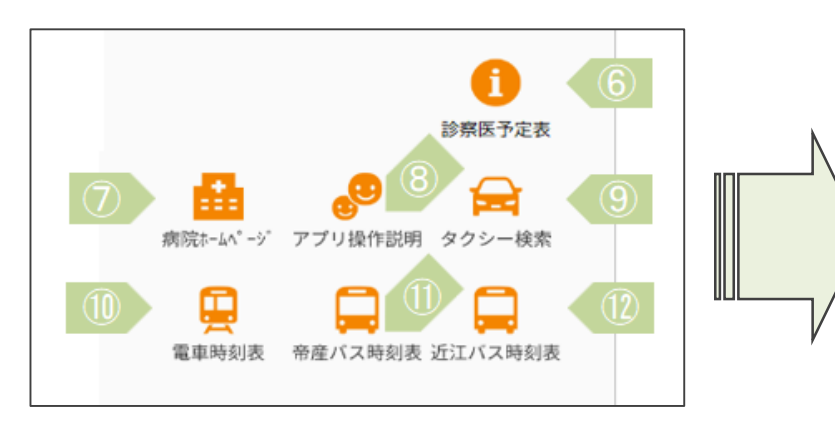

#### くご注意>

- 1. 順番の通知は、診察以外はされません。
- 2. 現在、看護外来など順番通知されない 診察がございます。

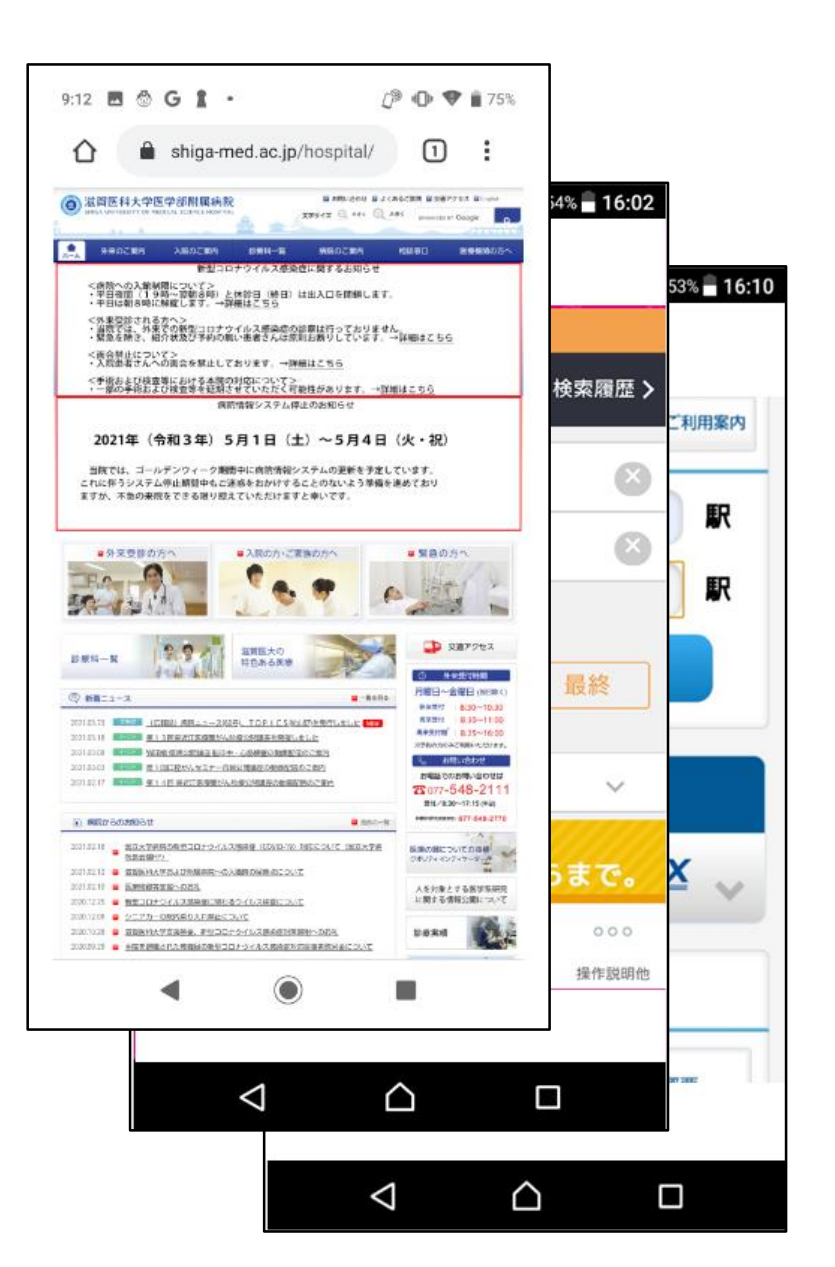